## 学認サービス ログイン手順

- Nature
  - 該当サービス名を選択 Nature をクリックする

## ② 学認認証を選択

大学名を「tsurumi」で 検索する

下に検索結果として 「Tsurumi University」 が表示されるため、 文字をクリックする

## Haraman effects Literary Of SHIDHLASUBIE Sectore of thorner 2 natureresearch treated broadst if Telites, Justinii Citation Reports (2 ProQuest (Entertwoment industry measures and two) of 188880-2 1000 Access through your Soundard (2 thatse of institution Sala Databases Of Eph C Find your university or organisation using the tool below, so we can forward Balan you to the correct login page. Examples: Science Institute, University College London tsurumi Q Find your institution アクセスしようとしているサービス: Tsurumi University サービスに送信される情報 スコーフ付き単位 member@tsurumi-u.ac.jp 上記の情報がサービスに送信されます ③ サービスに送信される情報 次国の情報送信確認について アクセスしようとしているサービスについて \* 次回ログイン時に両接詰する 情報送信に同意を求められるため、「同意する」を 送信先サービス、送信内容にかかわらず、再度 この確認実施が表示されます。 送信先のサービス、または送信される情報に変更 があった場合に再確認する 上記と同じサービスに同じ内容の情報が送信される場合は、この確認面面は表示されず、情報が自動的に送信されます。 ④ 共通 ID・パスワードの入力 次国に隣確認しない ユーザ ID とパスワードを入力し、ログインする 送偿先サービス、送偿内留にかかわらず、この 確認確面は表示されず、情報が回動的に送信されます。 鶴見大学共通IDとバスワードを入力 この控制はログインページのチェックボックスでいつ でも取り消すことができます。 してください。 ユーザル 拒否する 同様する バスワード Q Menu ~ nature R REDENT □□ ログイン状態を記憶しない 10 □□ ユーザ情報送信の回意を解除する ログイン

-EXE

## ⑤ Nature の利用

選択する

ログイン後は、通常通り検索できる 利用終了時は画面を閉じる

These cancer scientists turned their lab into a coronavirus-testing

control information.

facility

China is tightening its grip on coronavirus research

ome scientists welcome government vetting because it could stop poor-quality COVID-19 papers being published – others fear it is an attempt to

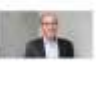